**1- Charger un livre dans Adobe Digital Editions** 

Au préalable, vous devez avoir installé Adobe Digital Editions sur votre ordinateur. Vous trouverez la procédure ici.

- Connectez-vous sur votre compte en haut à droite du portail

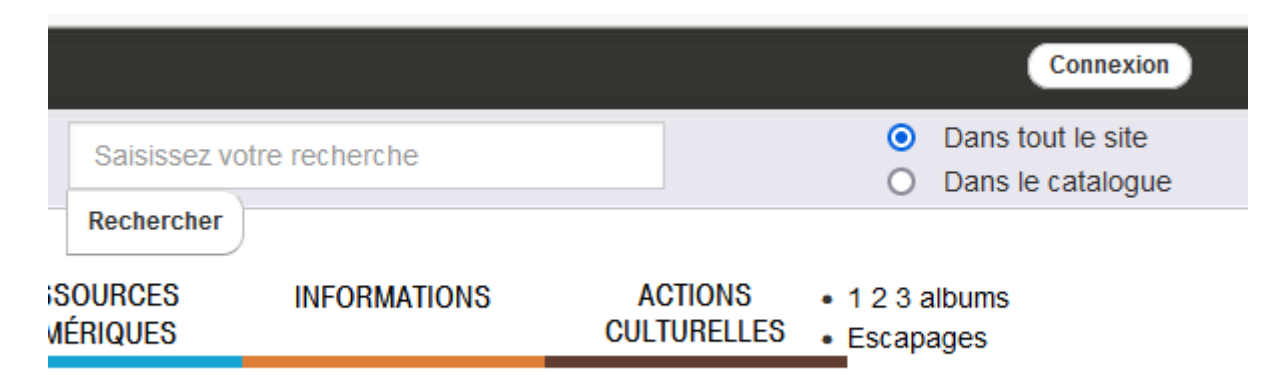

- Saisissez votre adresse courriel, ainsi que le mot de passe choisi lors de l'inscription. Si vous n'êtes pas encore inscrit vous pouvez le faire à ce moment là. De même si vous avez oublié votre mot de

| passe. |
|--------|
|--------|

| La réservation sur l'exemplaire n'est | accessible qu'aux professionnels connectés. |  |  |
|---------------------------------------|---------------------------------------------|--|--|
| Particulier                           | Professionnel                               |  |  |
| Mon adresse email                     | Mon nom                                     |  |  |
| Saisir votre adresse email            | Saisir votre nom                            |  |  |
| Mon mot de passe                      | Mon numéro de carte                         |  |  |
| Saisir votre mot de passe             | Saisir votre numéro de carte                |  |  |
| Connexion                             | Mon mot de passe                            |  |  |
|                                       | Saisir votre mot de passe                   |  |  |
|                                       | Connexion                                   |  |  |

Plusieurs options pour chercher le titre que vous souhaitez emprunter
1- en cliquant sur l'onglet « Ressources numériques » puis « Livres

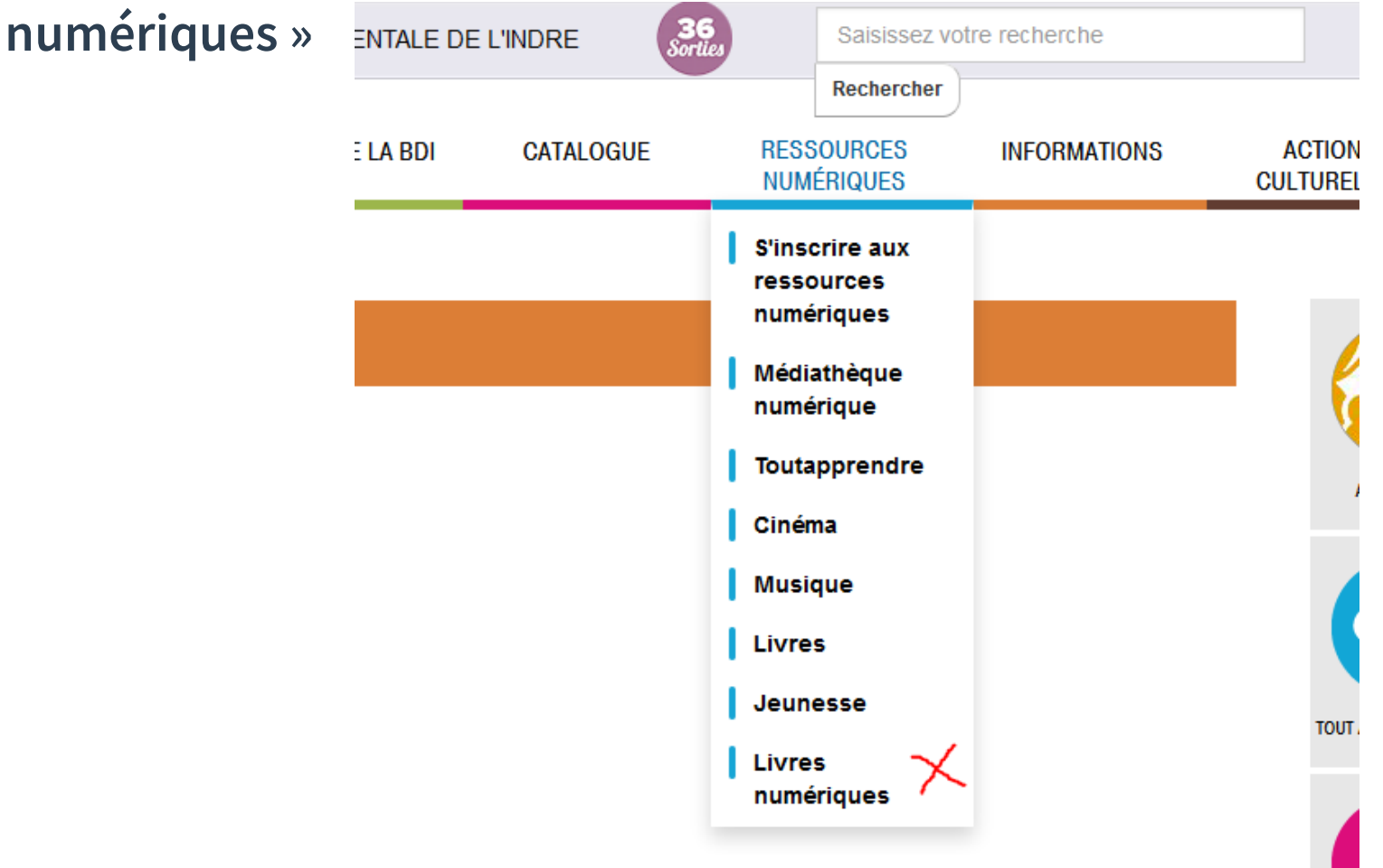

**©V.Chrétien BDIndre** 

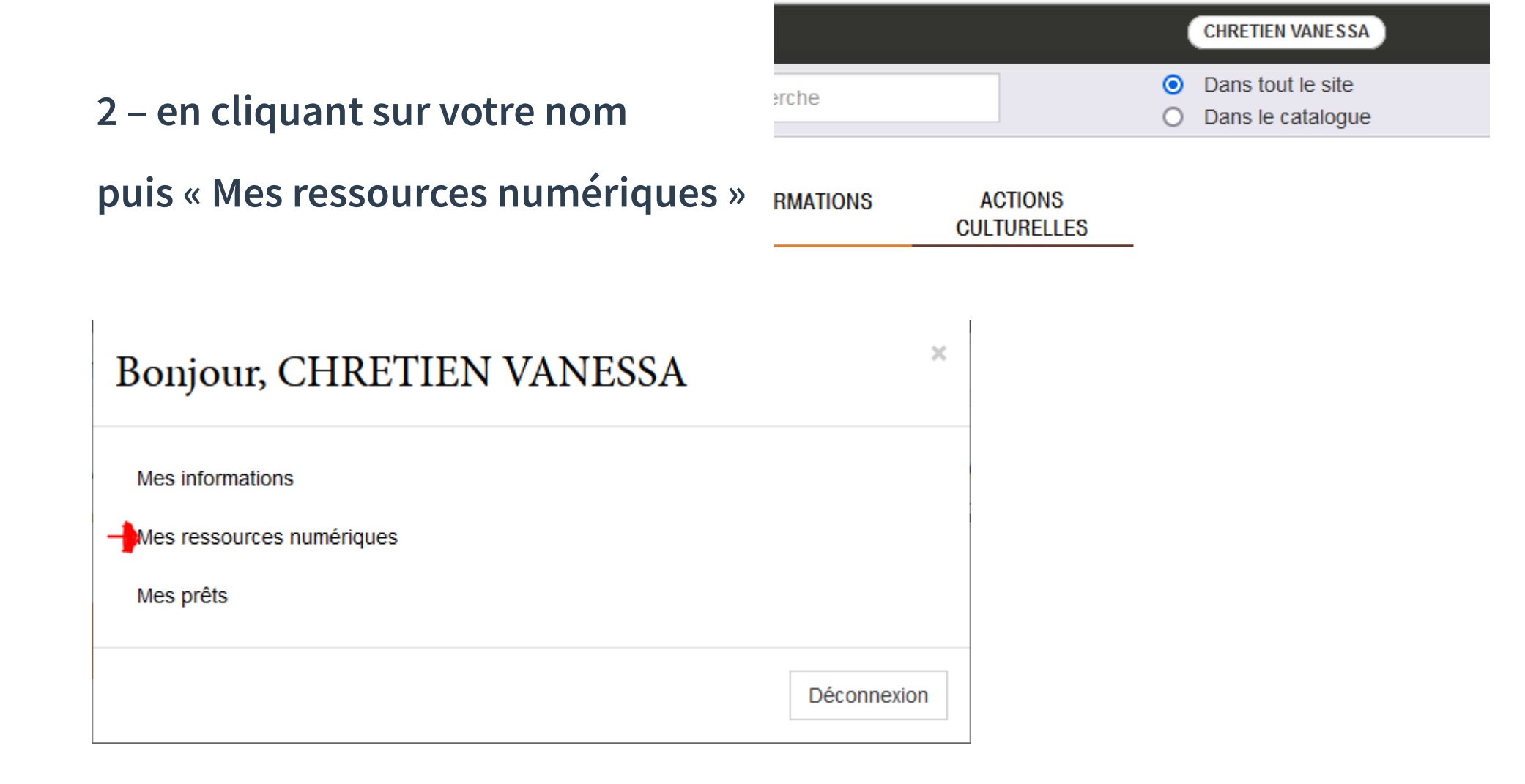

#### - puis « Accéder » au service PNB

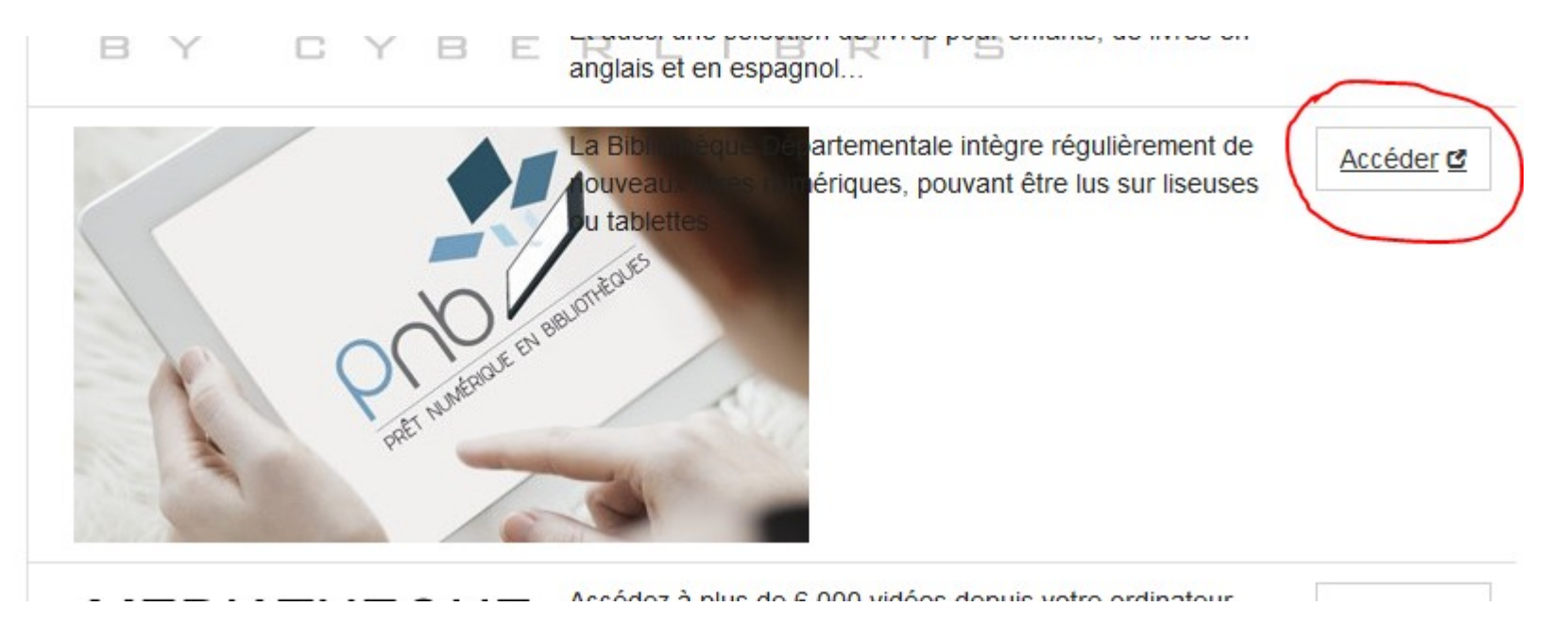

#### - Enfin avec le logo PNB sur le portail

• Une fois le titre trouvé, cliquez sur le titre pour afficher les détails du document.

Vous n'avez pas trouvé ce que vous cherchiez ? Faites-nous une suggestion

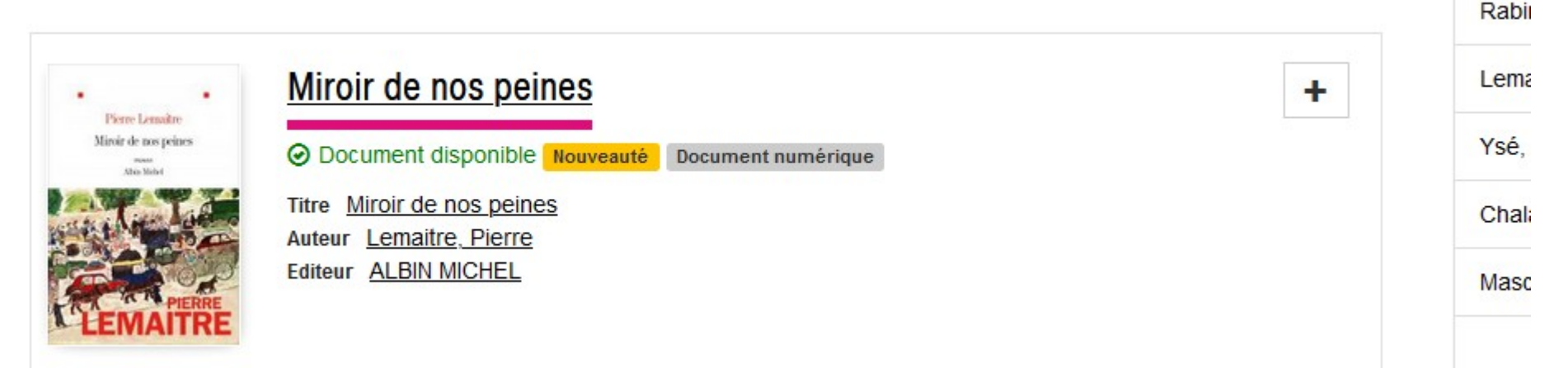

#### • Dans la notice détaillée, cliquez sur « Emprunter »

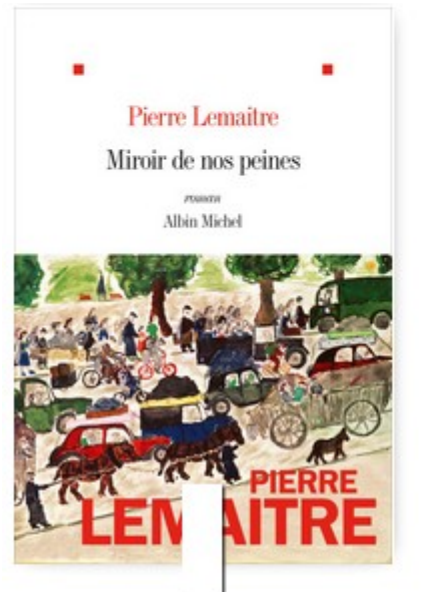

#### Miroir de nos peines

Auteur(s) Lemaitre, Pierre Titre(s) Miroir de nos peines [Epub].

Editeur(s) ALBIN MICHEL.

Résumé Palmarès Les 100 livres de l'année 2020 - Lire-Magazine LittéraireAvril 1940. Louise, trente ans, court, nue, sur le boulevard du Montparnasse. Pour comprendre la scène tragique qu'elle vient de vivre, elle devra plonger dans la folie d'une période sans équivalent dans l'histoire où la France toute entière, saisie par la panique, sombre dans le chaos, faisant émerger les héros et les salauds, les menteurs et les lâches... Et quelques hommes de bonne volonté.Il fallait toute la verve et la générosité d'un chroniqueur hors pair des passions françaises pour saisir la grandeur et la décadence d'un peuple broyé par les circonstances.Secret de famille, grands personnages, puissance du récit, rebondissements, burlesque et tragique... Le talent de Pierre Lemaitre, prix Goncourt pour Au revoir là-haut, est ici à son sommet."Un nouveau coup de Lemaitre" Le Figaro Littéraire . Sujet(s) Romans francophones

Extrait EPUB

Nouveauté Document numérique

Listes - Emprunter

Ð.

#### ©V.Chrétien BDIndre

7

• Dans la fenêtre qui s'ouvre le choix d'application de lecture doit rester sur Adobe Digital Editions.

Vous devez, pour emprunter « Créer un mot de passe » qui permettra de déverrouiller le document.

×

Ŧ

Emprunter

Emprunter

| n a · |       |     |      |     |
|-------|-------|-----|------|-----|
| Miro  | ir de | nos | bein | les |
| ••••• |       |     |      |     |

Pour votre information, le téléchargement de document numérique est **payant** pour votre médiathèque. Avant de continuer, assurez-vous que ce document correspond à votre attente.

Application de lecture

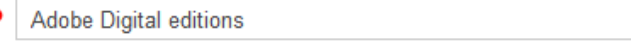

Créer un mot de passe

maman

Indice pour retrouver le mot de passe

maman

 Deux possibilité pour télécharger le livre : 1- Via le premier lien Via le QRCode

| ] | Emprunter                                                       | × |
|---|-----------------------------------------------------------------|---|
|   | Miroir de nos peines                                            | ^ |
|   | Prêt enregistré                                                 |   |
|   | Télécharger directement cet exemplaire via le lien ci-dessous : |   |
| X | L Miroir de nos peines ₫                                        |   |
|   | Ou scanner le QRCode suivant:                                   |   |
| y |                                                                 |   |

2-

 Dans la fenêtre de téléchargement, cochez « Ouvrir avec Adobe Digital Editions » et « Ok »

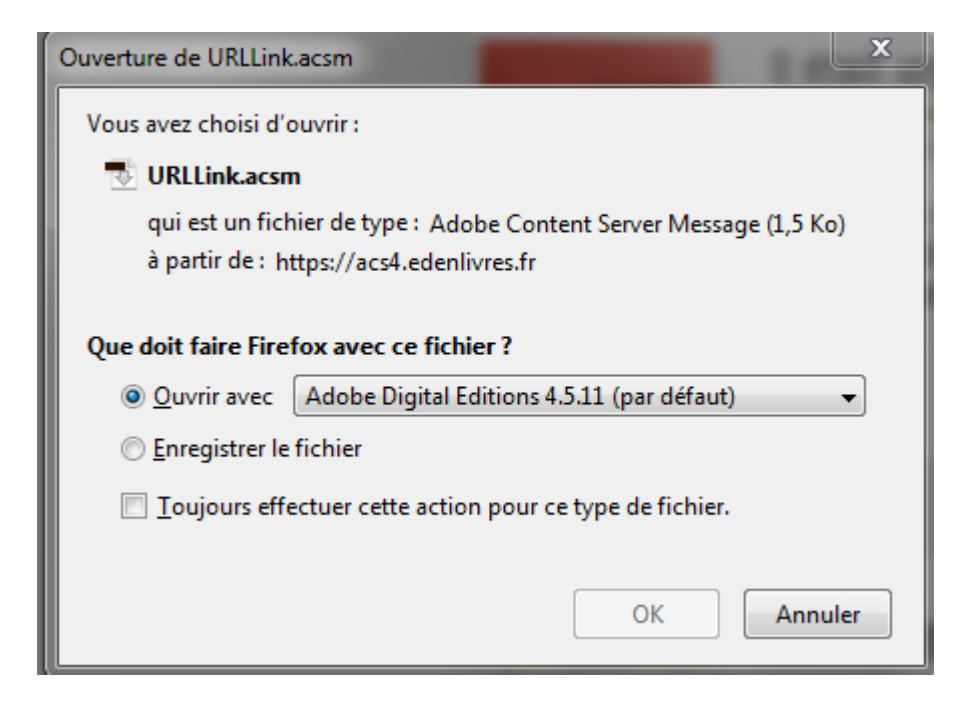

• Adobe Digital Editions démarre automatiquement, le téléchargement du livre s'effectue et le livre s'ouvre.

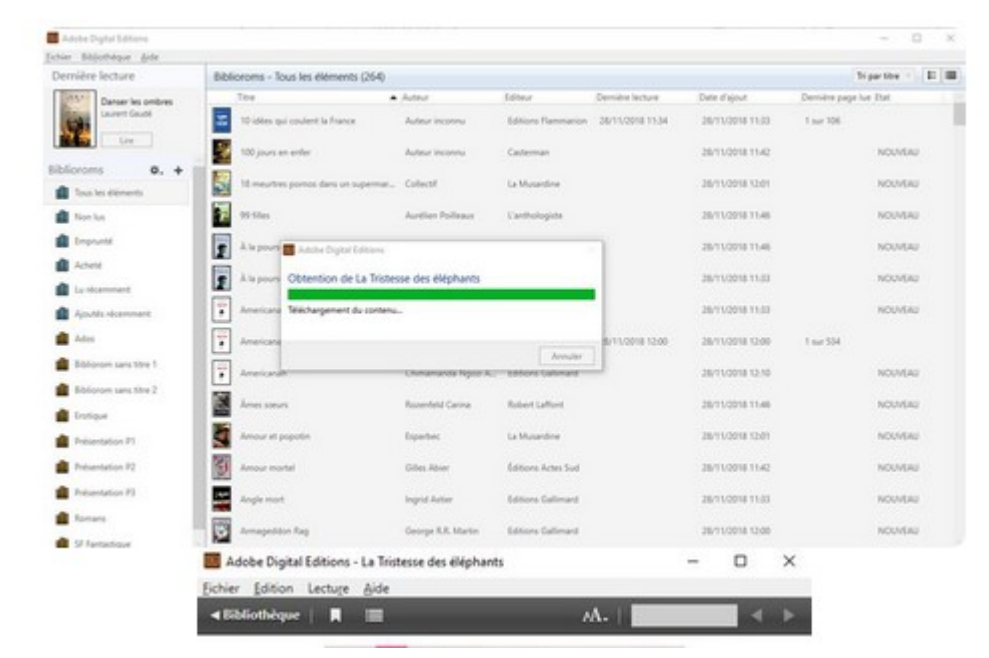

 Vous pouvez alors le lire sur l'ordinateur/smartphone/ tablette ou le copier sur une liseuse

• Le livre apparaît dans la liste de la bibliothèque Adobe Digital Editions avec le nombre de jours de prêt restants.

|  |                           |                  |                      | par une          |                  |                   |          |
|--|---------------------------|------------------|----------------------|------------------|------------------|-------------------|----------|
|  | Titre                     | Auteur           | Editeur              | Dernière lecture | Date d'ajout     | Dernière page lue | Etat     |
|  | Au printemps des monstres | Philippe Jaenada | Mialet Barrault Édit |                  | 13/10/2021 16:03 | 0 sur 731         | 18 jours |

#### 2 – <u>Transférer un livre sur une liseuse</u>

Assurez-vous que Adobe Digital Editions est bien ouvert.

• Connectez la liseuse à votre ordinateur grâce au câble USB fourni avec la liseuse. Sur la liseuse une fenêtre apparaît indiquant le message suivant :

| La liseuse a été connectée à un ordinateur. |         |
|---------------------------------------------|---------|
| Que voulez-vous faire ?                     |         |
| Transférer des fichiers                     | Charger |

• Cliquez sur « Transférer des fichiers »

Dans Adobe Edition, la liseuse apparaît dans les périphériques à gauche.

• Sélectionnez le livre que vous désirez transférer et glissez-déplacez sur la liseuse.

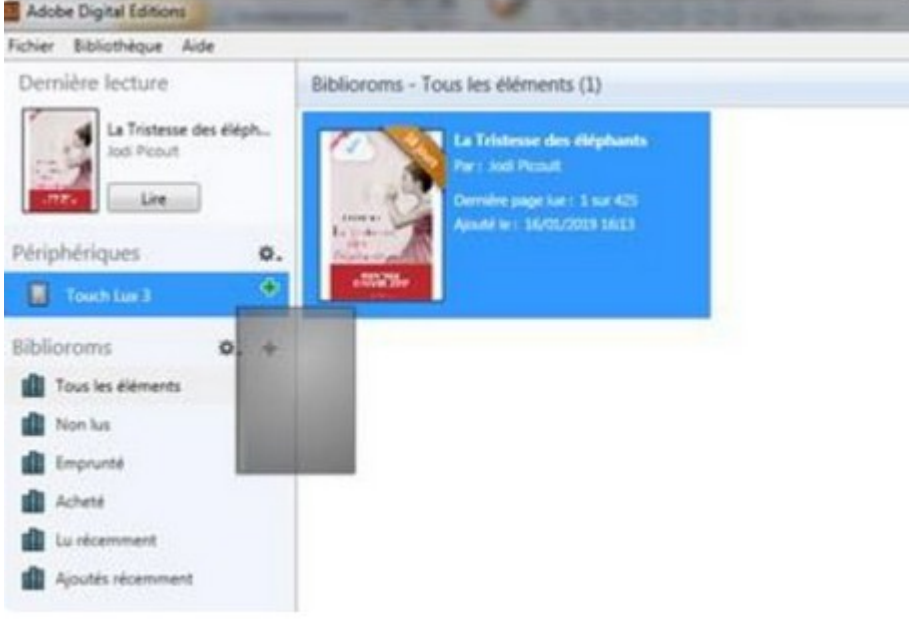

La première fois que vous transférez un livre sur la liseuse, celle-ci sera autorisée avec le même identifiant Adobe que le logiciel Adobe Digital Editions. Vous pouvez refaire cette dernière étape pour tous les livres que vous désirez charger sur la liseuse.

 Pour éjecter la liseuse de façon sécuritaire, dans la zone de notification Windows, située dans le coin inférieur droit de l'écran, cliquez sur l'icône d'éjection du périphérique.

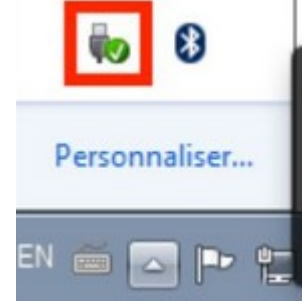

• Dans la liste des périphériques, cliquez « sur Ejecter eReader »

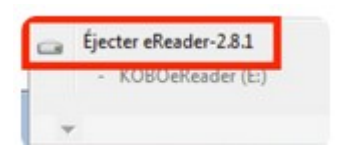

### PNB – RENDRE UN LIVRE NUMERIQUE

• Allez dans Adobe Digital Editions et sélectionnez le livre à rendre. Faites un clic droit et cliquez sur « Restituer l'élément emprunter »

| Adobe Digital Editions    |                                |                                        |                              |                    |          |
|---------------------------|--------------------------------|----------------------------------------|------------------------------|--------------------|----------|
| Fichier Bibliothèque Aide |                                |                                        |                              |                    |          |
| Dernière lecture          | Biblioroms - Tous le           | s éléments (265                        | 5)                           |                    |          |
| La Tristesse des éléph    | Titre                          |                                        | Auteur                       | Editeur            | Dernière |
| Jodi Picoult              | La rivière à l'envers 1. Tomek |                                        | Mourlevat Jean-Claude        | Pocket Jeunesse    |          |
| Dibliosome W L            | La rivière à l'enve            | rs 2. Hannah                           | Mourlevat Jean-Claude        | Pocket Jeunesse    |          |
| Tous les éléments         | La Stagiaire                   |                                        | Christy Saubesty             | Numeriklivres      |          |
| Non lus                   | La terreur future              |                                        | Marcel Schwob                | Pennti Éditions    |          |
| Emprunté                  | La Tristesse de                | lire                                   |                              | Éditions Actes Sud | 13/02/2  |
| Acheté                    | The second                     | Copier dans le                         | bibliorom +                  | 6                  |          |
| Lu récemment              | La vie des eife                | lofer our Félément                     |                              | Epreuves numeriqu  |          |
| Ajoutés récemment         | La vie des elfe                | Afficher le fichier dans l'Explorateur |                              | Epreuves Numériqu  |          |
| Ados                      | The second second              | Restituer Félén                        | nent emprunté                | Francis Numbries   |          |
| Bibliorom sans titre 1    | · La vie des ene               | Supprimer du l                         | bibliorom<br>la bibliothèque | Éditions Mits26    |          |
| di shiana mutin 1         | se caccordeur de se            | CINES .                                | mie coolo                    | corpons Metallie   |          |

# **PNB – RENDRE UN LIVRE NUMERIQUE**

• Confirmez le retour en cliquant sur « Restituez »

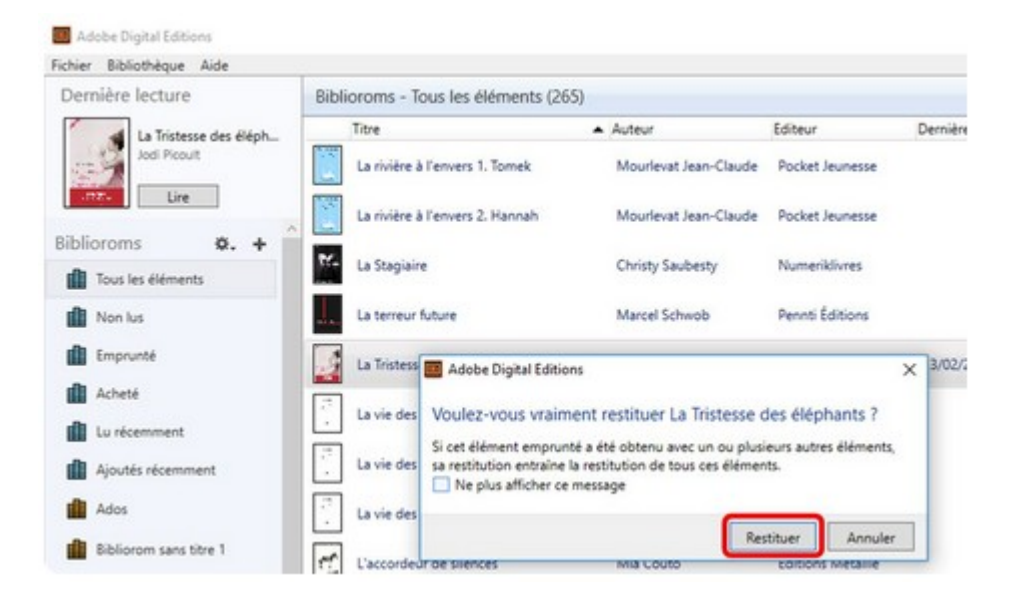

• Le livre est supprimé de votre bibliothèque Adobe Digital Editions immédiatement et de votre compte lecteur dés le lendemain.